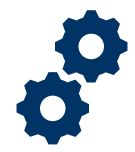

### Objective

To provide the Fiduciary with steps on how to correct a line item that was added.

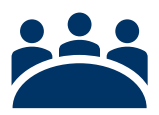

### Audience

User: Fiduciary

### Prerequisite

The Fiduciary has added a line item.

### Instructions

1. <u>Click</u> on Manage Accountings on the FAST Homepage

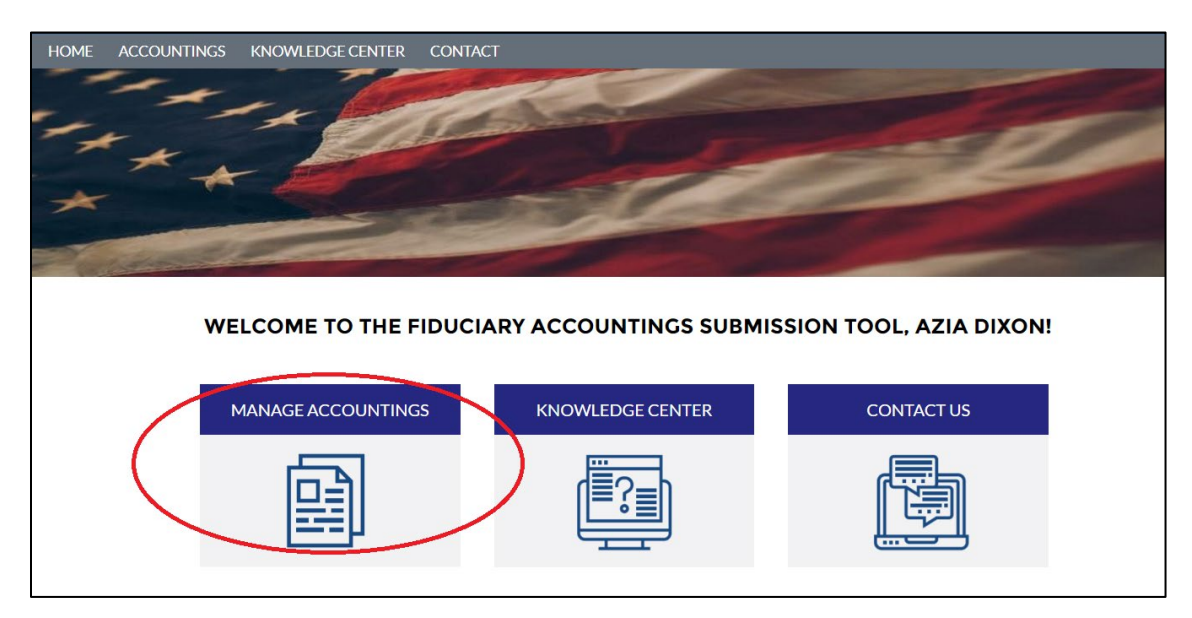

2. Select the accounting that the Fiduciary intends to edit

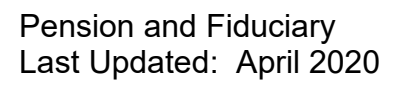

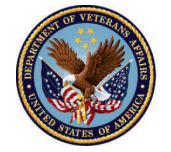

U.S. Department of Veterans Affairs

| A A A | countings<br>II                         | all accountings • Updated | a few seconds ago |                 | Q Search thi           | s list    | \$        | . • ] Ⅲ • ] C'            | × C T  |
|-------|-----------------------------------------|---------------------------|-------------------|-----------------|------------------------|-----------|-----------|---------------------------|--------|
|       | Accounting Name $\uparrow$ $\checkmark$ | Fiduciary User 🛛 🗸        | VA File 🗸         | VA Fiduc $\vee$ | Beneficiary Name 🗸 🗸   | Start D 🗸 | End Da 🗸  | Status                    | $\sim$ |
| 1     | Derek Grey 2-1-2020 2-29-2020           | FAST Fiduciary User       | C-987654321       | Columbia 319    | Derek Grey             | 2/1/2020  | 2/29/2020 | Draft                     |        |
| 2     | smoke 327 smoke 327 10-16-20            | FAST Fiduciary User       | C-32732732        | Columbia 319    | smoke 327 smoke<br>327 | 10/16/20  | 10/16/20  | Under Review              | •      |
| 3     | smoke 327 smoke 327 8-15-201            | FIST Fiduciary User       | C-32732732        | Columbia 319    | smoke 327 smoke<br>327 | 8/15/2019 | 1/1/2021  | Approved - Docs<br>Needed | •      |
| 4     | Taylor Smith 11-3-2019 3-30-2           | FAST Fiduciary User       | C-123456789       | Columbia 319    | Taylor Smith           | 11/3/2019 | 3/30/2020 | Draft                     |        |
|       |                                         |                           |                   |                 |                        |           |           |                           |        |

#### 3. Click Edit Line Items

| Accounting<br>smoke 327 sn              | noke 327 8-15-2019               | 1-1-2021                |                      |                              |                                    |                         |                          |
|-----------------------------------------|----------------------------------|-------------------------|----------------------|------------------------------|------------------------------------|-------------------------|--------------------------|
| Beneficiary Name<br>smoke 327 smoke 327 | VA Fiduciary Hub<br>Columbia 319 | Start Date<br>8/15/2019 | End Date<br>1/1/2021 | Total Funds Under<br>\$92.00 | Management                         | Total Assets<br>\$92.00 |                          |
|                                         | EDIT LINE ITEMS                  | >                       |                      |                              | Files (1)                          |                         | Add Files                |
| ✓ Information                           |                                  |                         |                      |                              |                                    |                         |                          |
| Accounting Name                         |                                  | VA File Number          |                      |                              | FEP_acknow<br>Mar 27, 2020         | /led                    |                          |
| smoke 327 smoke 327 8-15-2              | 019 1-1-2021                     | C-32732732              |                      |                              |                                    |                         |                          |
| VA Fiduciary Hub                        |                                  | Start Date              |                      |                              |                                    |                         | View All                 |
| Columbia 319                            |                                  | 8/15/2019               |                      |                              |                                    |                         |                          |
| First Name of Veteran                   |                                  | End Date                |                      |                              | GUIDANCE FOR S                     | SUCCESS                 |                          |
| smoke 327                               |                                  | 1/1/2021                |                      |                              |                                    |                         |                          |
| Middle Name of Veteran                  |                                  | Total Estate at Begi    | nning of Period 🕕    |                              | Helpful Tips     Collect all detai | iled financial institu  | ution records for all of |
|                                         |                                  | \$0.00                  |                      |                              | the beneficiary                    | 's accounts you ma      | naged during the         |
| Last Name of Veteran                    |                                  | Total Funds Under N     | Management           |                              | entire accounti                    | ng period to suppo      | rt the transactions      |
| smoke 327                               |                                  | \$92.00                 |                      |                              | noted on this ad                   | counting. Note: ac      | counting periods may     |
| First Name of Beneficiary               |                                  |                         |                      |                              | date. Make sure                    | e the financial insti   | tution records           |
| smoke 327                               |                                  |                         |                      |                              | account for all o                  | days within the acc     | ounting period. For      |

4. Select the Item Number of the line item that the Fiduciary intends to edit

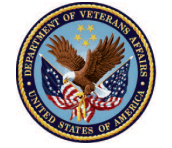

| 會               | Accounting<br>Smoke 330 10               | )-16-2019 10-1                 | 6-2020     | Ade                  | d Line Items  | Acknowledge                   | Submit    |
|-----------------|------------------------------------------|--------------------------------|------------|----------------------|---------------|-------------------------------|-----------|
| Name o<br>Smoke | of Benefici<br>330                       | VA Fiduciary H<br>Columbia 319 | Si<br>1    | tart Date<br>0/16/20 | Enc<br>10/    | l Date<br>/16/20              | Τι        |
| EDIT            | LINE ITEMS                               | MORE                           |            |                      |               |                               |           |
|                 | Money Received                           | d (5)                          |            |                      |               |                               | \$\$ • C' |
| 5 items         | <ul> <li>Updated a few second</li> </ul> | ls ago                         |            |                      |               |                               |           |
|                 | Income Type 🛛 🗸                          | Total Received 🗸               | Deactivate | $\sim$ In            | come Item # 🥆 | <ul> <li>Number of</li> </ul> | ~         |
| 1               | Amount Receive                           | \$1,300.00                     |            | м                    | R-0013        | 2                             |           |
| 2               | VA Retroactive                           | \$500.00                       |            | м                    | R-0014        |                               |           |
| 3               | VA Retroactive                           | \$200.00                       |            | м                    | R-0015        |                               |           |
| 4               | Amount Receive                           | \$60.00                        |            | м                    | R-0016        | 12                            |           |
| 5               | Other                                    | \$40.45                        |            | м                    | R-0017        |                               | <b>•</b>  |
| 4               |                                          |                                |            |                      |               |                               | •         |
|                 |                                          |                                |            |                      |               |                               | View All  |

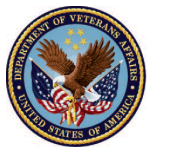

5. <u>Click</u> the pencil icon next to the field that the Fiduciary intends to edit

| Money Received<br>MR-0016                           |                       |  | Edit |
|-----------------------------------------------------|-----------------------|--|------|
| Accounting<br>Smoke 330 10-16-2019 10-16-2020       |                       |  |      |
| Income Type<br>Amount Received from Social Security |                       |  |      |
| Monthly Amount<br>\$5.00                            | $\bigcirc$            |  |      |
| Number of Months<br>12                              | $\overline{\bigcirc}$ |  |      |
| Monthly Amount (if changed)                         |                       |  |      |
| Number of Months (if changed)                       |                       |  |      |
| Total Received<br>\$60.00                           |                       |  |      |
| Deactivate                                          |                       |  |      |
|                                                     |                       |  |      |

6. <u>Make</u> appropriate changes (If you would like to undo the change made, click the undo arrow above the field.)

| Money Receive<br>MR-0016 | 3               |
|--------------------------|-----------------|
| Accounting               |                 |
| Smoke 330 10-16-201      | 10-16-2020      |
| Income Type              |                 |
| Amount Received from     | Social Security |
| Monthly Amount           |                 |
| \$10.00                  |                 |
| Number of Months         |                 |
| 12                       |                 |
|                          |                 |
| Monthiy Amount (if ch    | nged)           |
|                          |                 |
| Number of Months (if     | nanged)         |
|                          |                 |
| Total Received           |                 |
| \$60.00                  |                 |
| Deactivate               |                 |
|                          |                 |
|                          |                 |
|                          | Cancel Save     |
|                          |                 |

Pension and Fiduciary Last Updated: April 2020

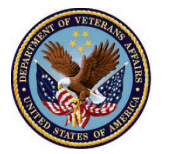

U.S. Department of Veterans Affairs

7. Click Save

| Accounting<br>Smoke 330 10-16-2019 10-16-2020<br>Income Type<br>Amount Received from Social Security |  |
|----------------------------------------------------------------------------------------------------|--|
| Smoke 330 10-16-2019 10-16-2020<br>Income Type<br>Amount Received from Social Security               |  |
| Income Type<br>Amount Received from Social Security                                                  |  |
| Amount Received from Social Security                                                                 |  |
|                                                                                                    |  |
| Monthly Amount                                                                                       |  |
| \$10.00                                                                                              |  |
| Number of Months                                                                                     |  |
| 12                                                                                                   |  |
| Monthly Amount (if changed)                                                                          |  |
|                                                                                                    |  |
| Number of Months (If changed)                                                                        |  |
|                                                                                                    |  |
| Total Received                                                                                       |  |
| \$60.00                                                                                              |  |
| Deactivate 🕕                                                                                         |  |
|                                                                                                    |  |
| Cancel                                                                                               |  |

### Outcome

The Fiduciary will be able to correct a line item and continue to add additional line or submit an accounting.

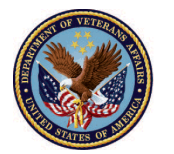